## 分享者-邱吉田

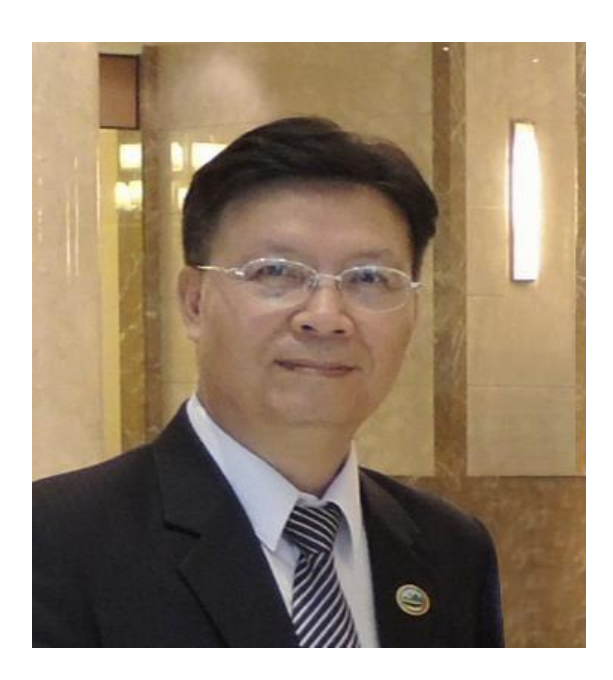

#### 社團經歷:

國際獅子會台灣總會資訊委員會 \_主任委員 台灣臺中軟體園區發展產學訓聯盟 \_監事/理事 朝陽科技大學、嶺東科技大學 \_兼任講師 臺中市電腦商業同業公會 \_常務監事/理事 中小企業資訊化諮詢及診斷輔導 \_顧問師 國際獅子會台中市亞太獅子會 \_會長

#### 現職:

大傳數位科技有限公司 總經理 大傳國際行銷有限公司 總經理

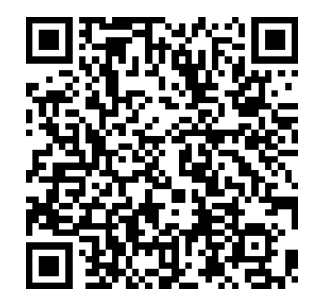

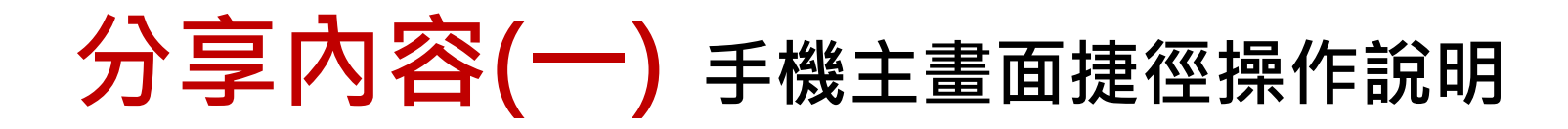

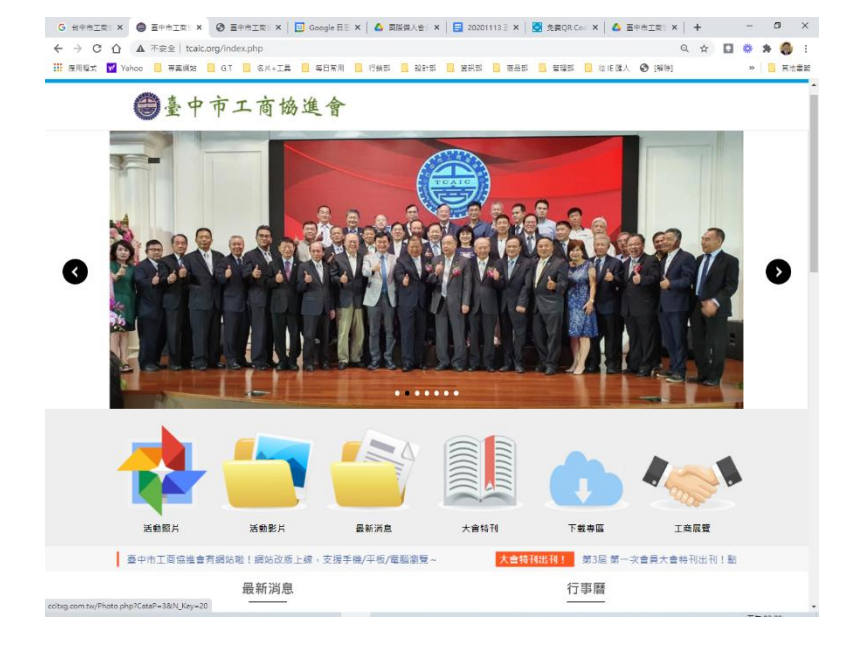

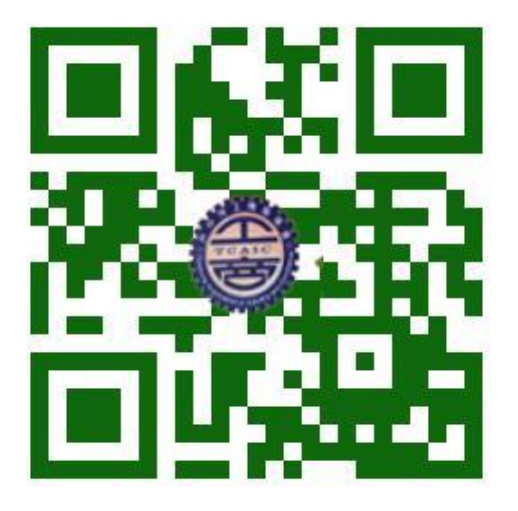

#### 臺中市工商協進會

#### QR Code-臺中市工商協進會

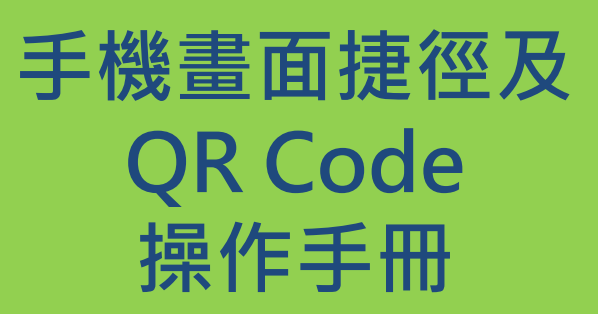

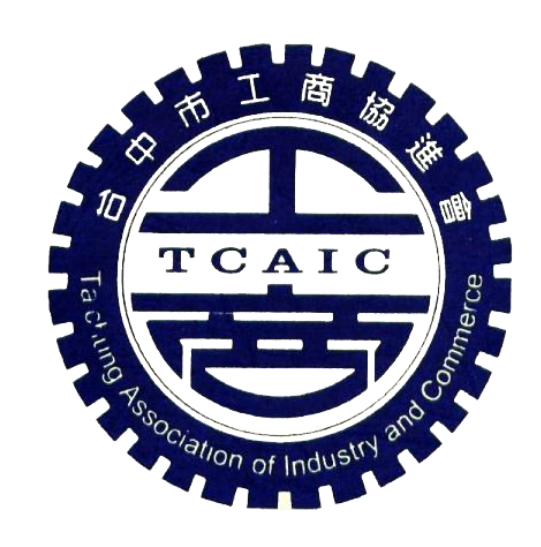

臺中市工商協進會

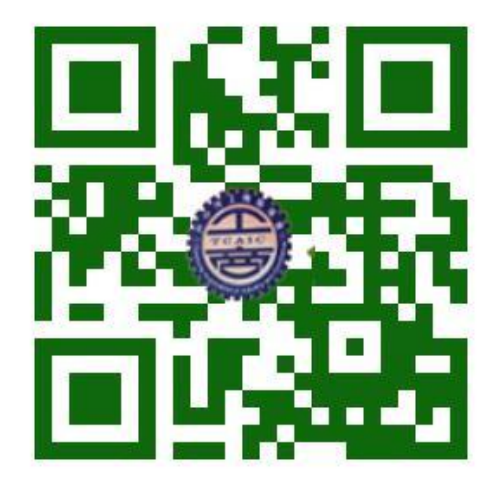

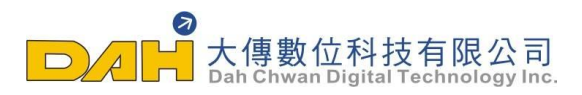

## 安卓Android系統手機-如何將網頁加入畫面捷徑

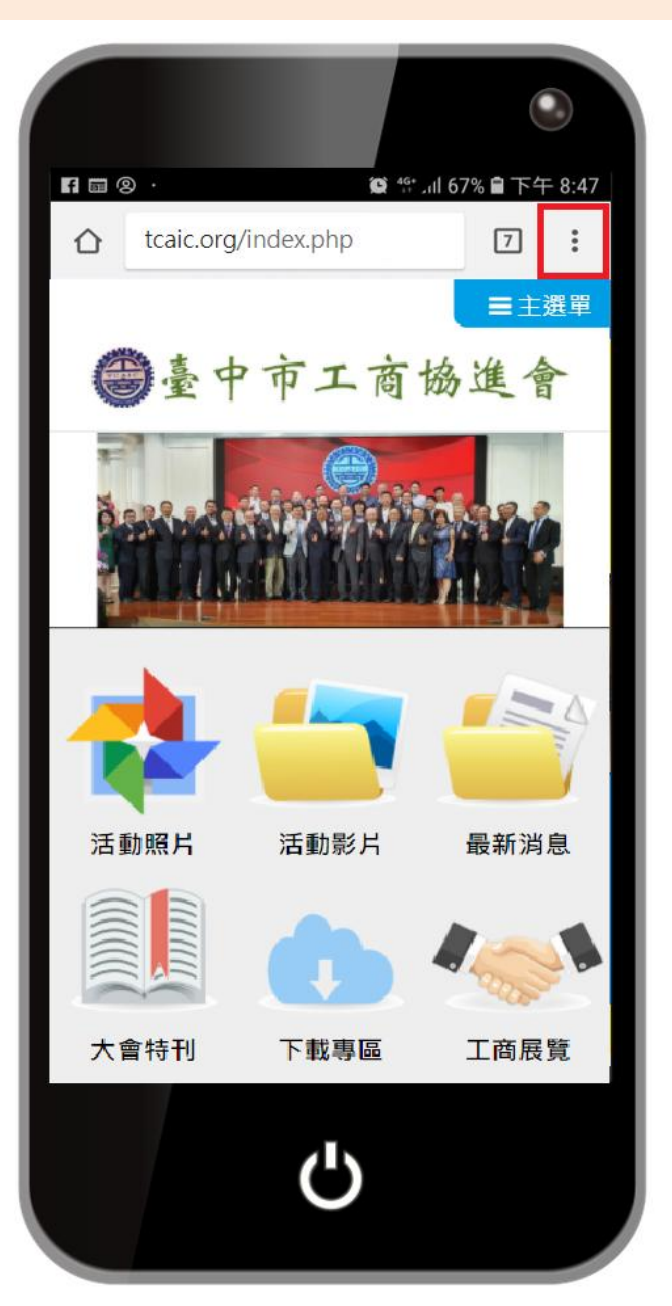

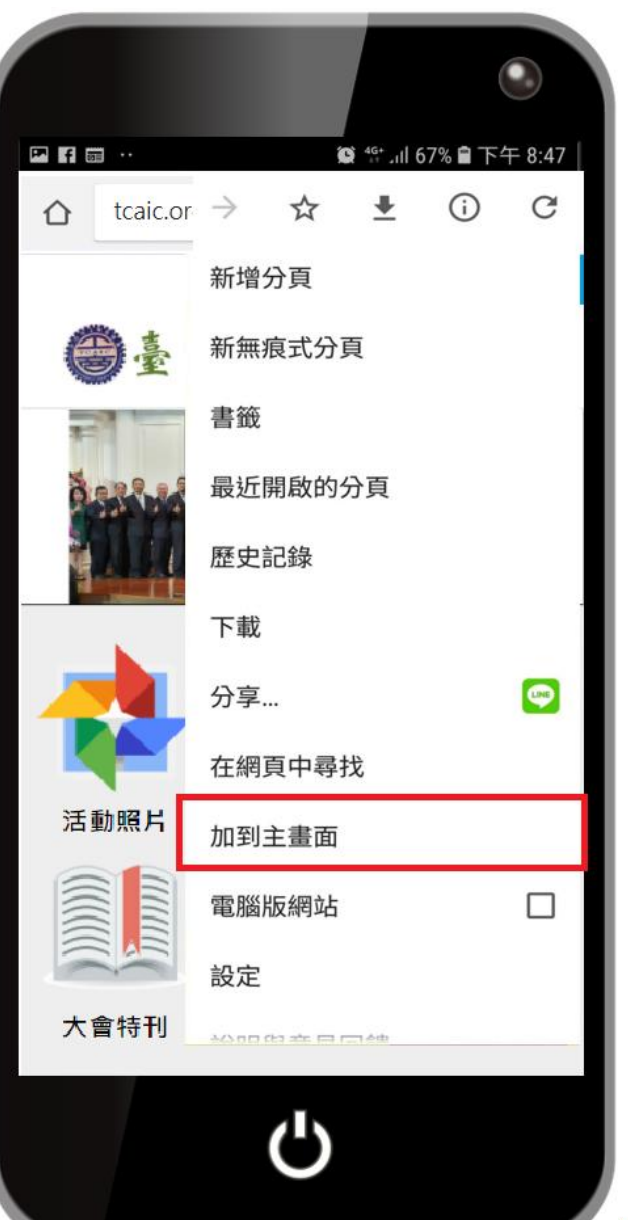

1. 點選功能列最 右上角的選單

2. 按【加到主畫面】

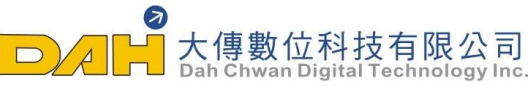

## 安卓Android系統手機-如何將網頁加入畫面捷徑

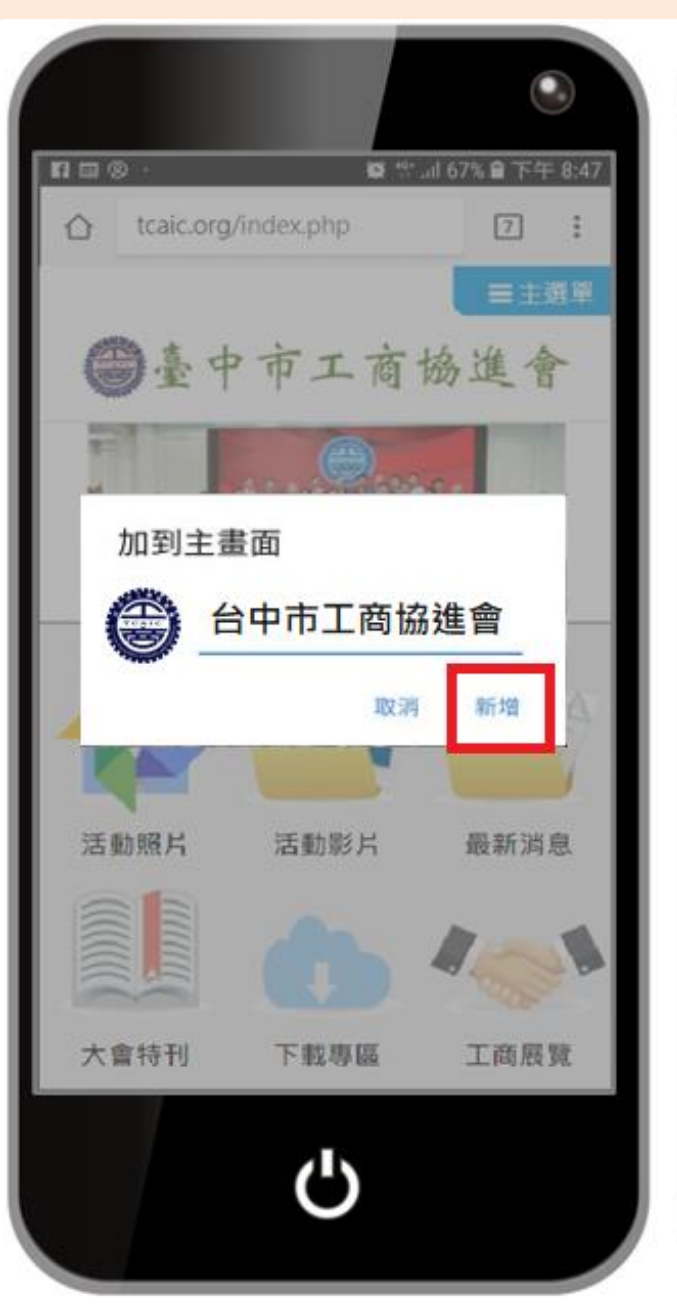

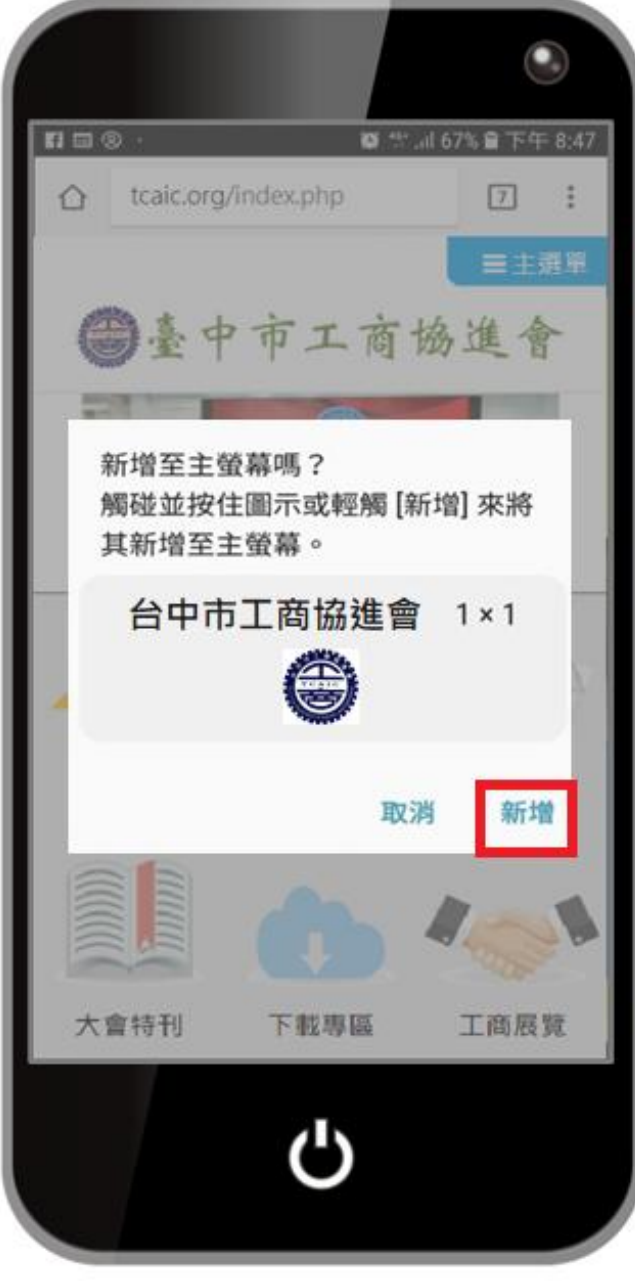

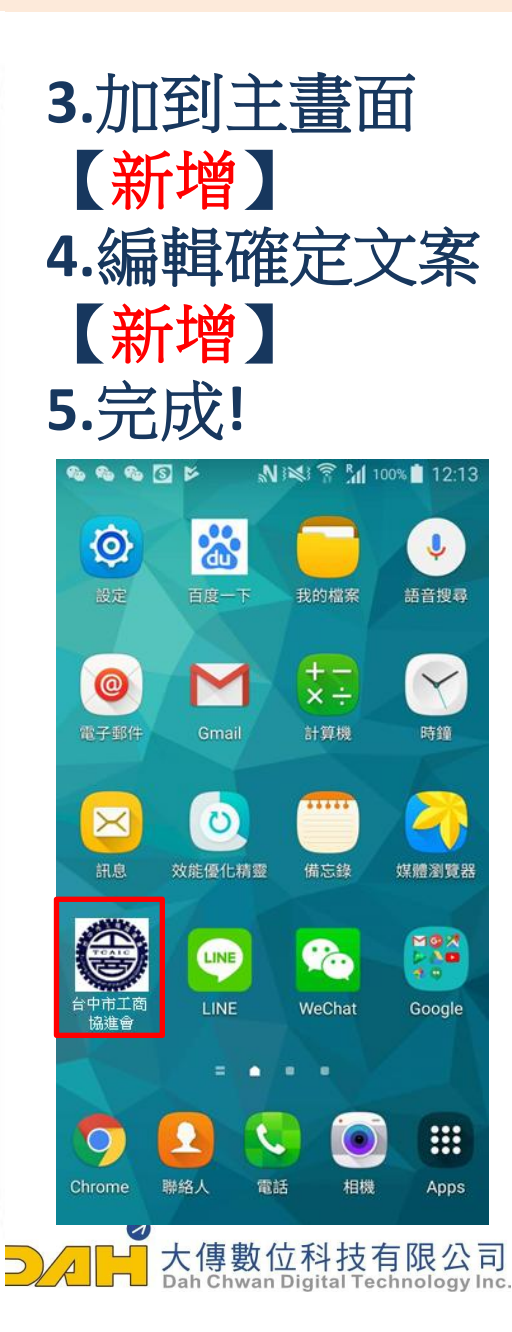

## iOS系統-如何將網頁加入畫面捷徑

#### iOS系統請用【safari】瀏覽器打開網頁

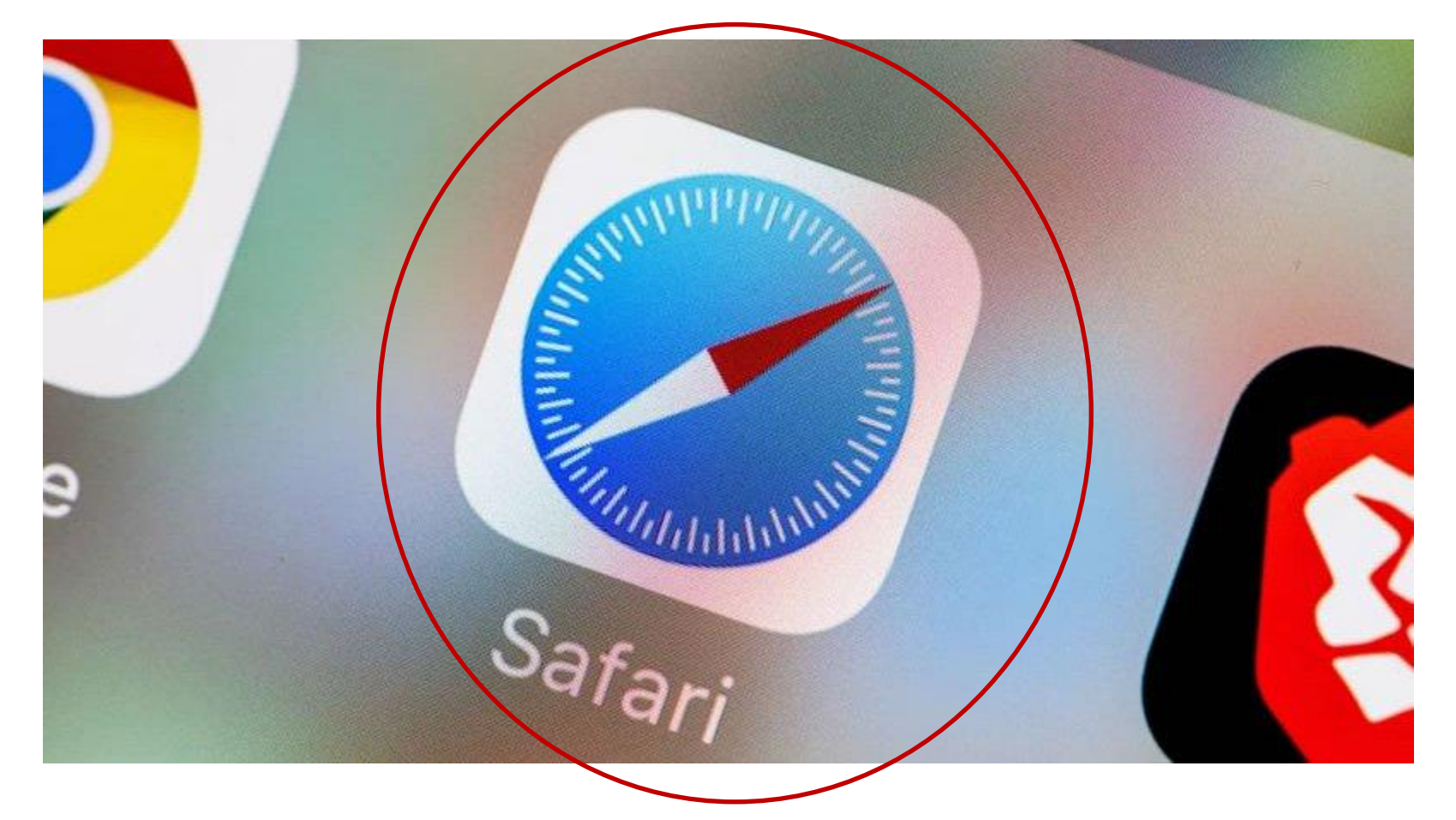

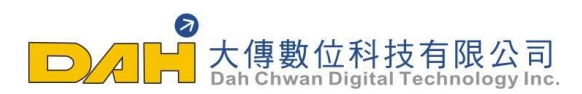

## iOS系統-如何將網頁加入畫面捷徑

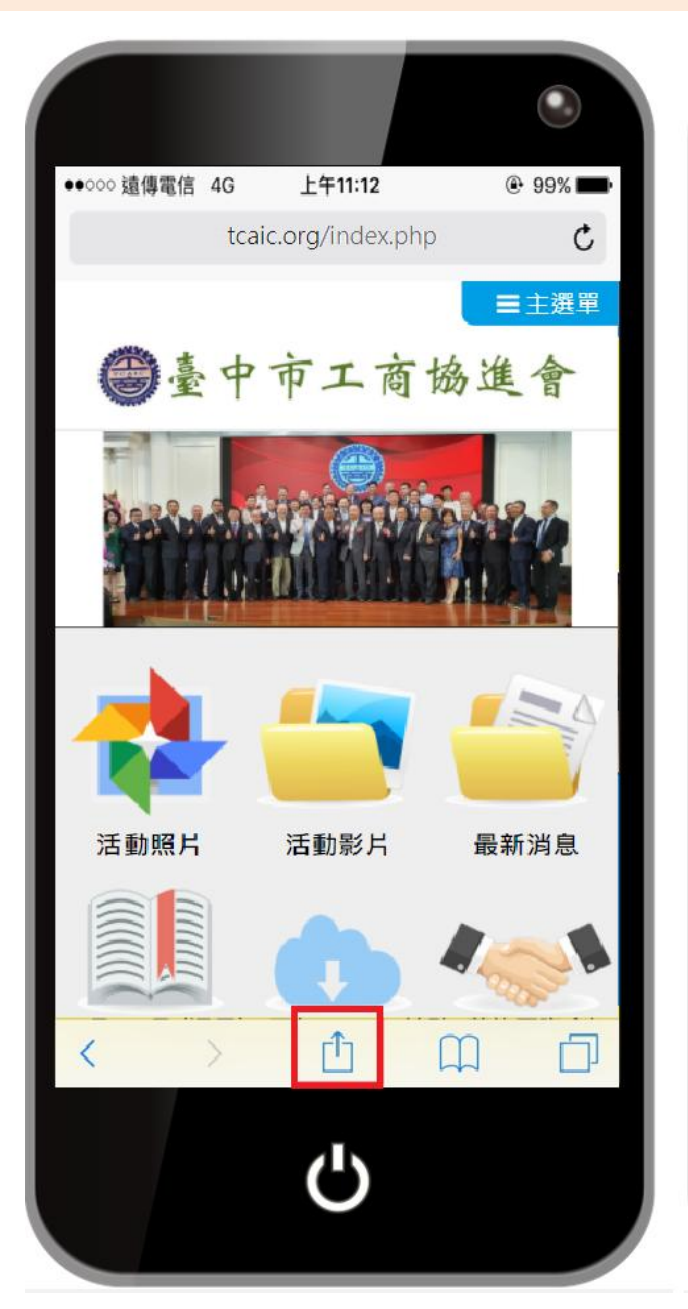

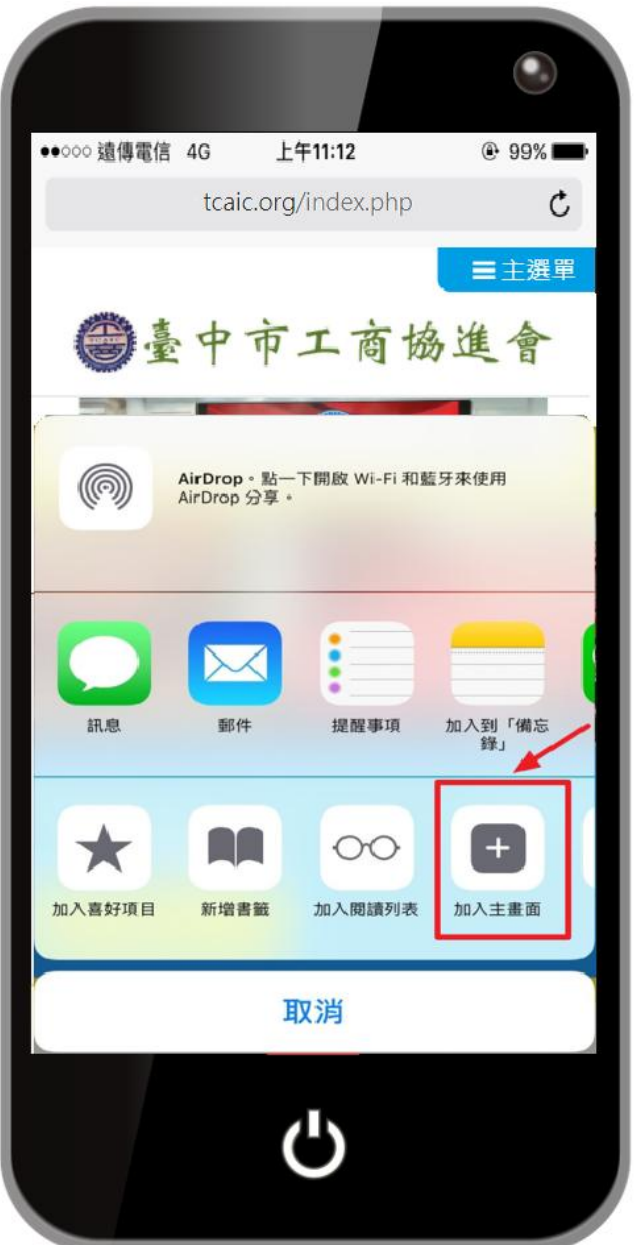

1.用【safari】 瀏覽器打開

#### 2.點擊下方功能列 <mark>分享</mark>的選項

3.點選 【加到主畫面】

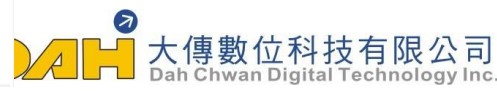

## iOS系統-如何將網頁加入畫面捷徑

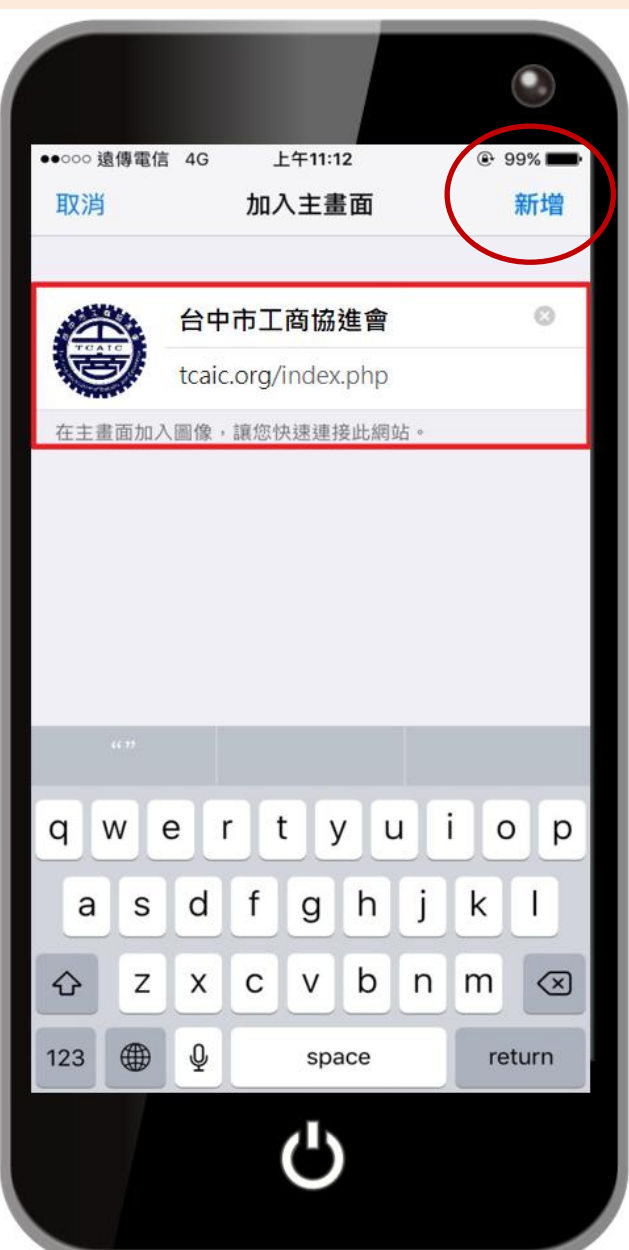

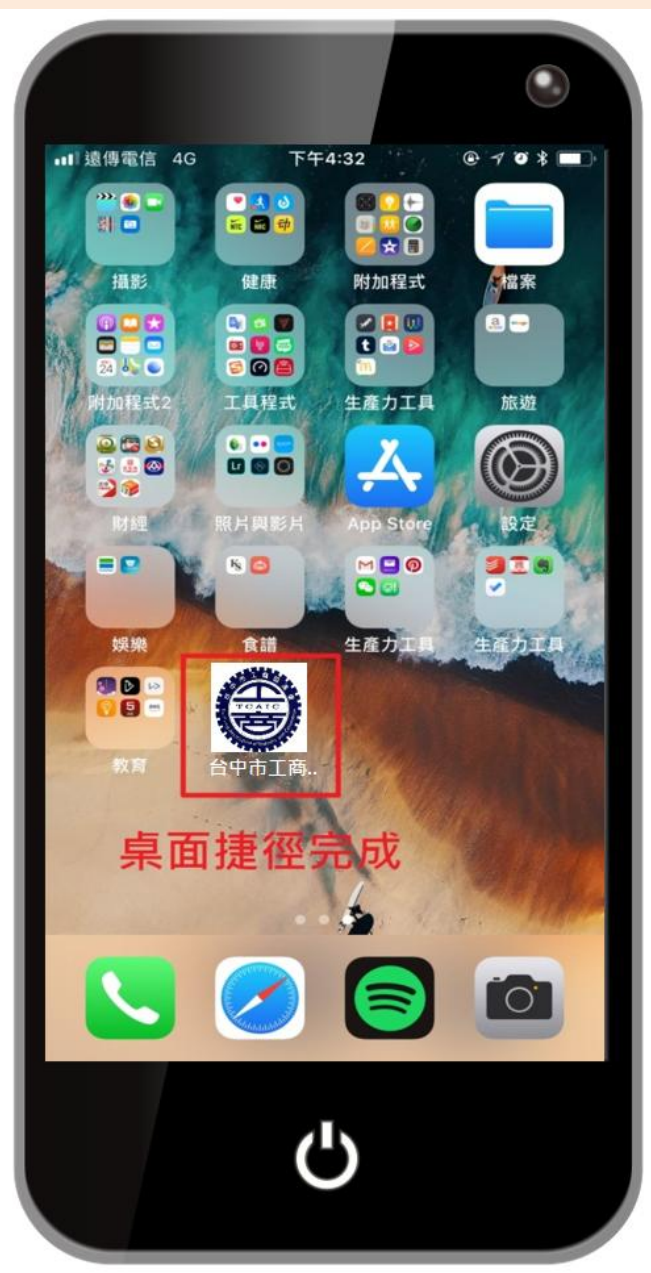

4.點選【新增】

### 5.手機 主畫面捷徑完成

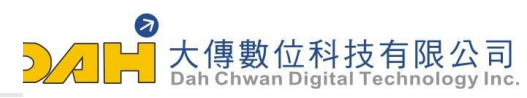

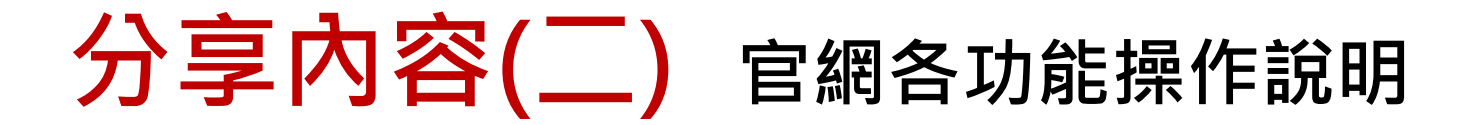

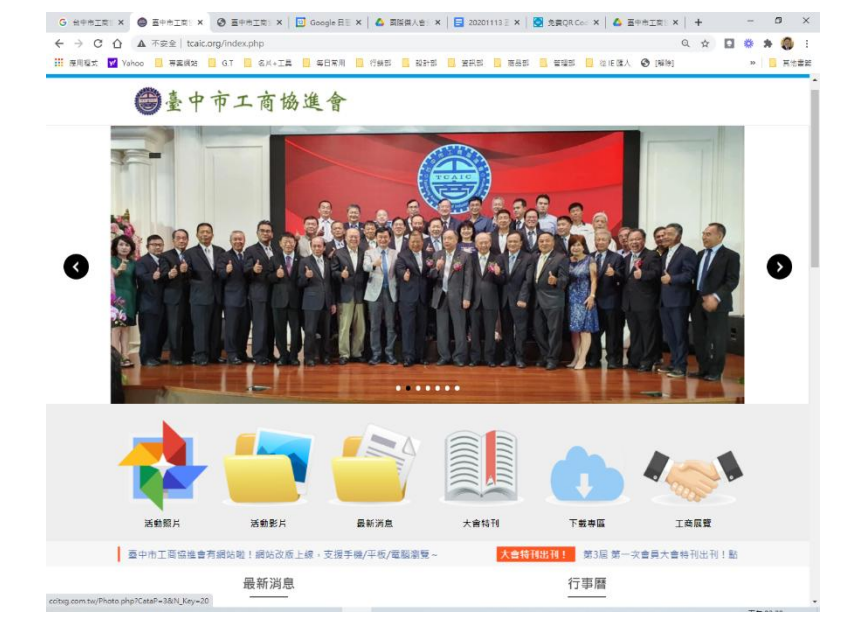

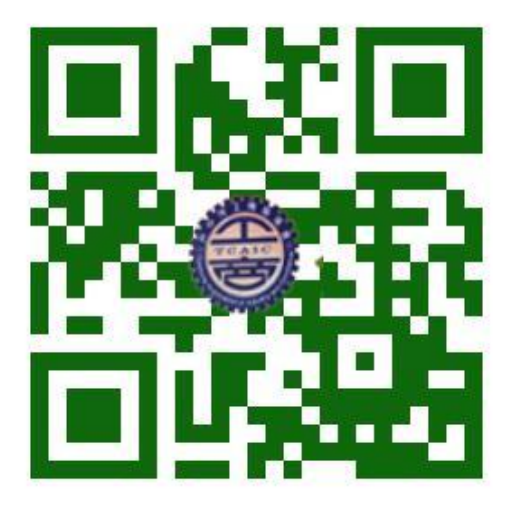

### 臺中市工商協進會

#### QR Code-臺中市工商協進會

# **擋不住的QR Code行銷魅力** QR Code 的50種Kuso應用參考

https://www.funcode-tech.com/QR\_app.html

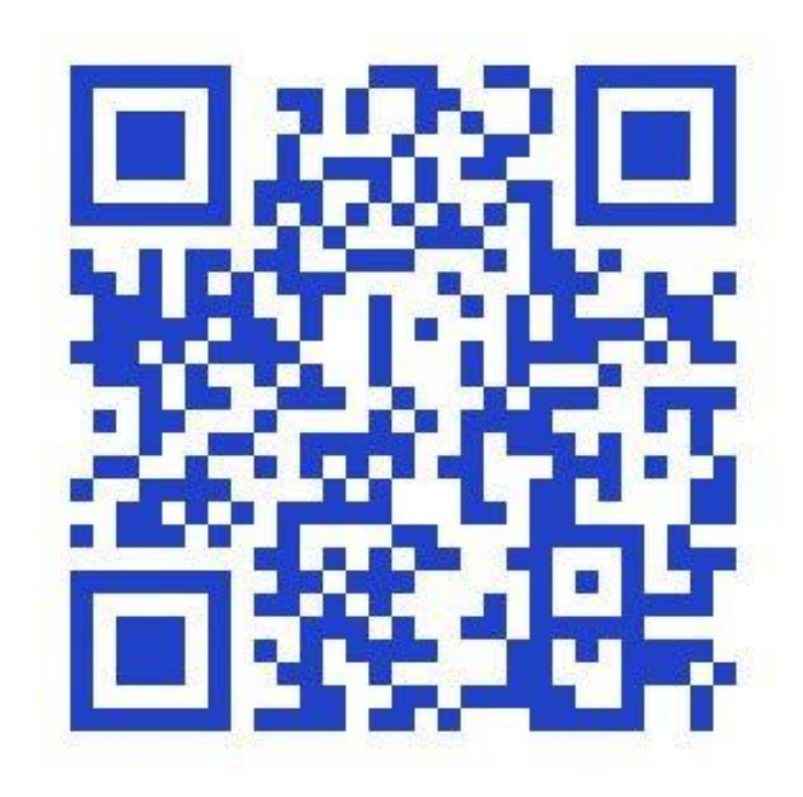

## 二維條碼產生器-QR Code 產生器

https://www.34qr.com

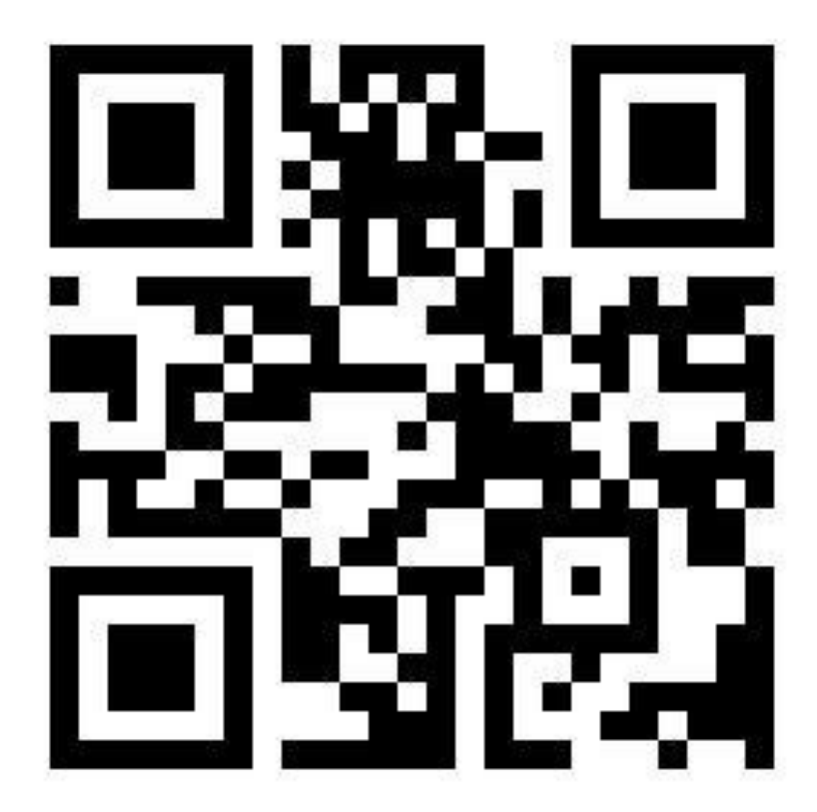

# 臺中市工商協進會-地址導航 408台中市南屯區精科七路9號

https://goo.gl/maps/KeJdF56Vrez4SjCK8

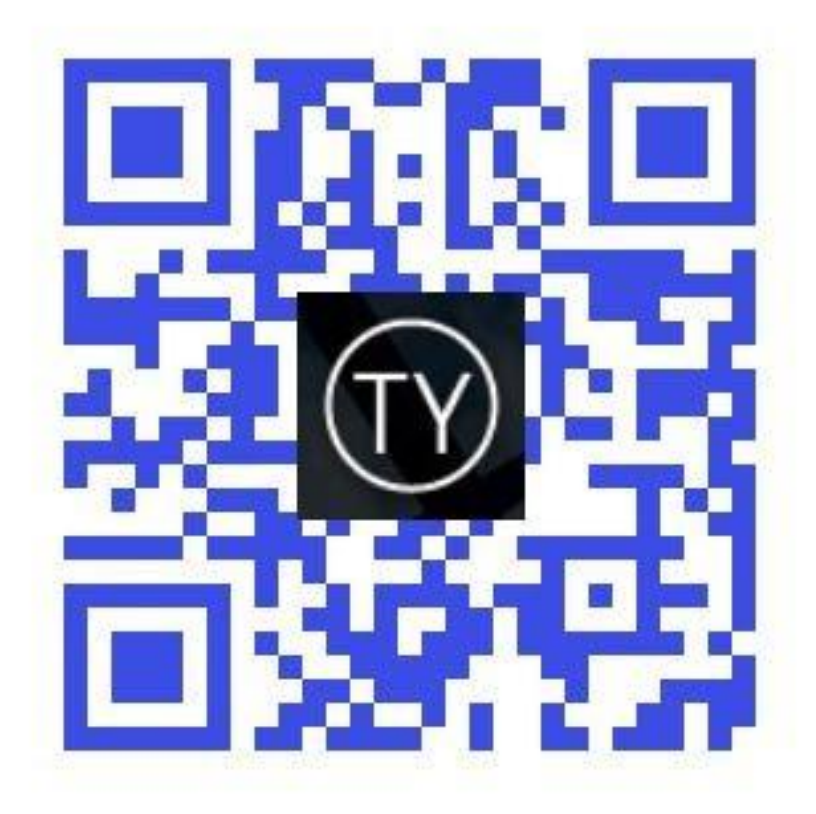

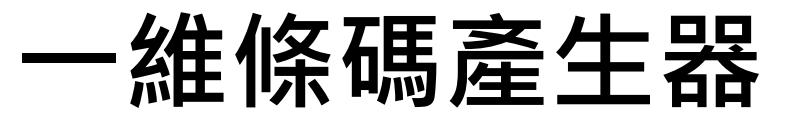

https://pse.is/389snt

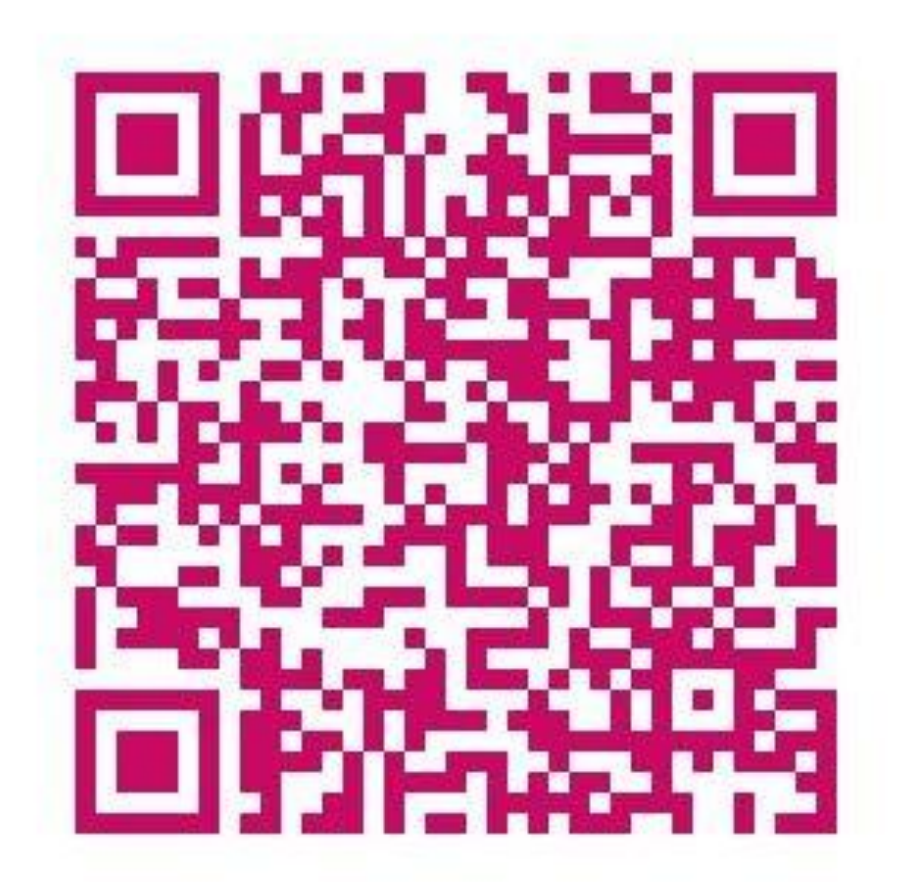

## WiFi QR Code,訪客一掃就能快速連線使用

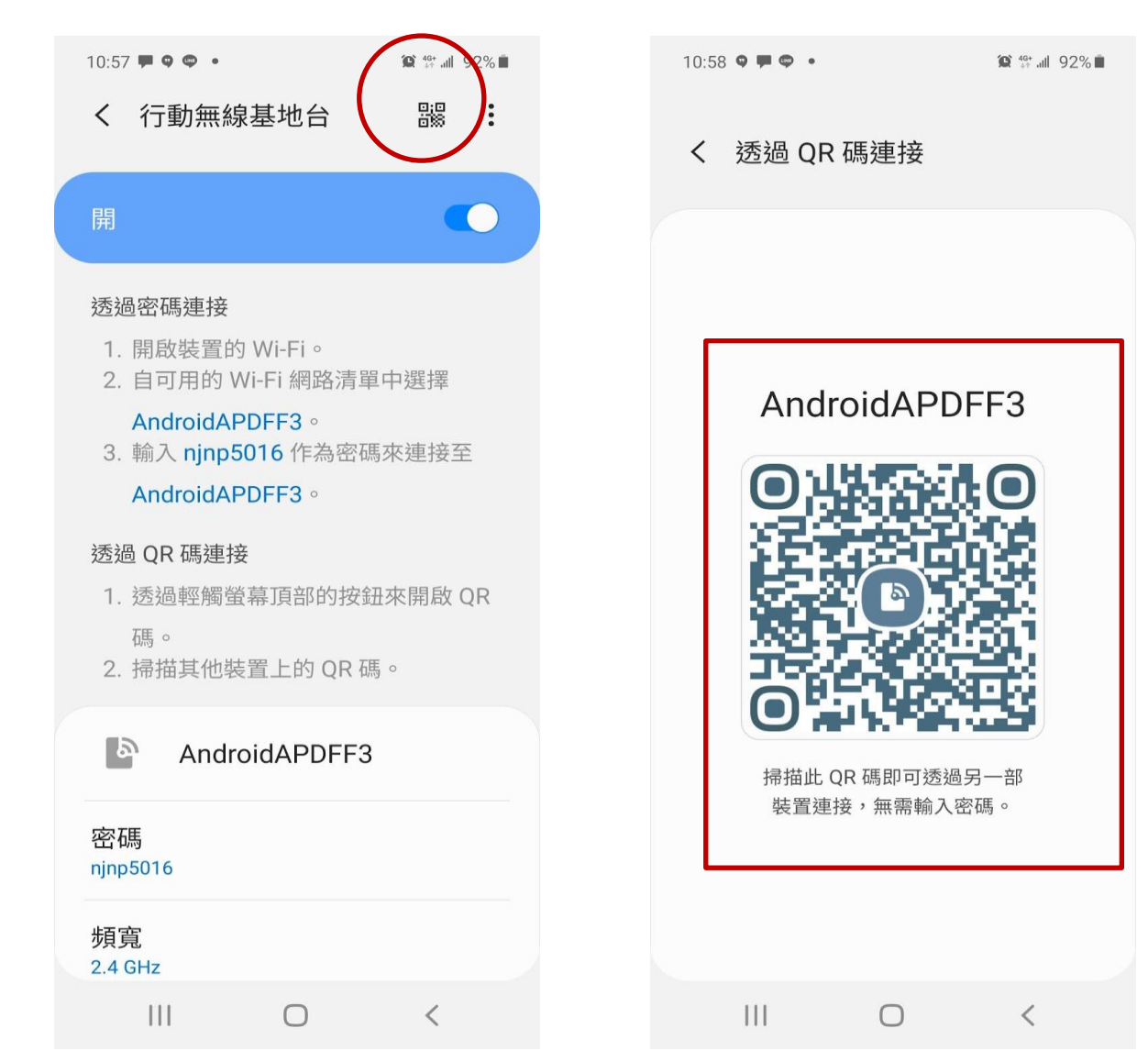

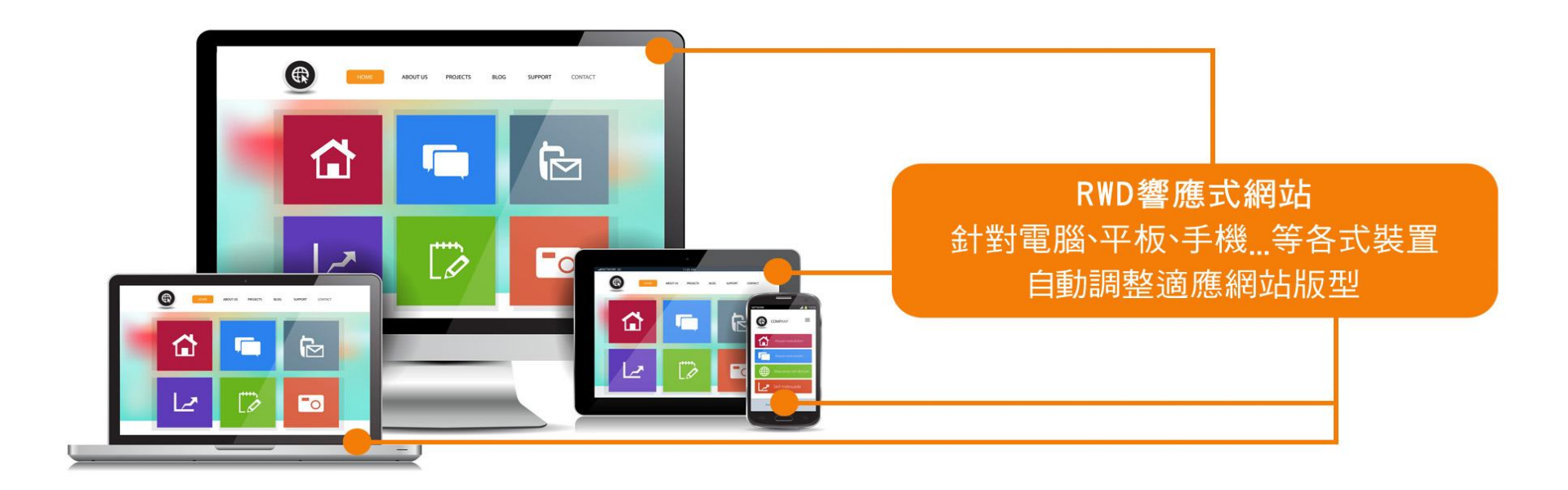

## 謝謝您的參與

# 大傳數位科技有限公司 ◆ : 04-2473-1068 ● : dahwork15@gmail.com ● : 408台中市南屯區文心路-段218號6F-3

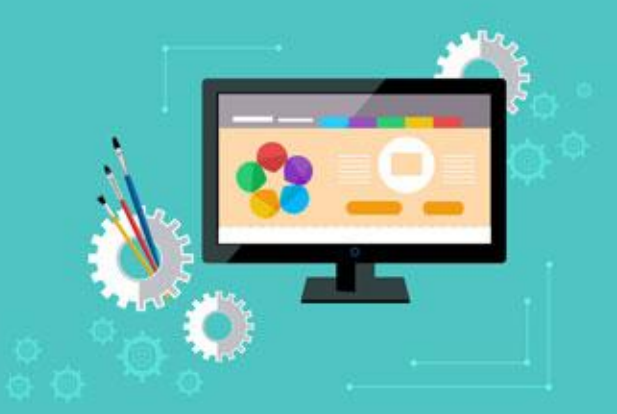